## **TaxWise Backup Instructions**

## **Modules Accepted for Conversion:**

1040 - Individual
1065 - Partnership
1120 - Corporation
1120s - SCorporation

## **Back up clients in TaxWise:**

Please follow these instructions to back up your data in order to prevent any delays in the conversion process.

Calculate all clients **and** remove locks and passwords from clients before beginning the backup process.

- 1. Create a new folder on your **C**: drive named **CONVERSIONDATA** before you begin the backup process (e.g. **C**:\**CONVERSIONDATA**).
- 2. On the Tools menu, click Backup to Disk
- 3. In the **Backup Options** dialog box, click **Start a new backup**, then click **OK**.
- 4. In the **Select User** dialog box, click the folder containing the clients you want, then click **OK**

OR

To select multiple folders, press and hold **[Ctrl]**, click each folder containing the clients you want

OR

- If you want to backup all files, click Select All
- 5. Click OK

## **IMPORTANT NOTE:**

A valid TaxWise backup will 2 files with the name BACKUP. One file will have a \*.001 extension and the other will have \*.0PT extension. Both files are required for a valid submission.

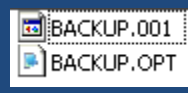

**Note:** If multiple folders are selected, a separate **Backing Up From** dialog box appears for each folder selected. You will need to repeat steps 3 and 4 for each folder selected.

- 6. In the **Backing Up From** dialog box, click the **Select All** button
- 7. Click OK
- 8. In the following dialog, set the drive and directory to C:\CONVERSIONDATA
- 9. Click OK